## オファーを受ける "おおいた de 就職するねっと"

【 企業からオファーを受けるように設定する方法 】

① トップページからログイン、メニューを選んで就職希望条件等を登録してください。

| メニュー利用案内<br>水職者ユーザー変更登録<br>就職希望条件等登録 or 変更登録<br>企業削公開画面プレビュー<br>水人情報の検索          よ、は報の検索       (設定する時の注意)         ・あなたの情報を公開して企業からオファーを受けるようにしますか。                 | ネット"を利用して就職活動をする方は<br>ニュー(就職希望条件等登録or変更登録)<br>らあなたの情報を登録してください。 | *ここをクリックしてください。                  |
|----------------------------------------------------------------------------------------------------|-----------------------------------------------------------------|----------------------------------|
| 求職者ユーザー変更登録<br>就職希望条件等登録 or 変更登録<br>企業側公開画面プレビュー<br>求人情報の検索<br>(設定する時の注意)<br>◆あなたの情報を公開して企業からオファーを受けるようにしますか。<br>情報公開区分*<br>○公開する ○公開しない<br>・ はなず「公開する」にチェックしてください | メニュー利用案内                                                        |                                  |
| 京職希望条件等登録 or 変更登録   企業側公開画面プレビュー   求人情報の検索   、水ボ「公開する、にチェックリ、てください)                                                                                                | 総職者ユーザー変更登録                                                     | 【設定する時の注意】                       |
|                                                                                                    | 机職希望条件等登録 or 変更登録                                               | ◇あなたの情報を公開して企業からオファーを受けるようにしますか。 |
| 求人情報の検索                                                                                                    | L業側公開画面プレビュー                                                    | 情報公開区分* ○ 公開する ○ 公開しない           |
| ・必ず」公開する。にチェックしてくたちい                                                                                                    | ド人情報の検索                                                         |                                  |
| 企業ヘプレ・エントリー                                                                                                    | ト業へプレ・ケントリー                                                     | ・必す「公開する」にチェックしてください。            |
| ・企業へプレ・エントリーもできます。                                                                                                    |                                                                 | ・企業へプレ・エントリーもできます。               |

その

000

② 設定が完了したら、企業の担当者が見ることができる状態になります。

③ 企業の担当者が見る画面を確認してください。(誤字などがあったら修正しましょう。)

④ 企業からオファーがあればメールが届くので確認してください。

⑤ オファーを受けたら必ず期限内に回答してください。